# Come visualizzare le statistiche delle code QoS su uno switch

## Obiettivo

QoS (Quality of Service) è una funzione utilizzata per ottimizzare le prestazioni della rete. Fornisce classificazioni del traffico in entrata verso le classi di traffico in base ad attributi che includono configurazione del dispositivo, interfaccia in entrata, contenuto del pacchetto e combinazione di questi attributi. La funzionalità QoS si ottiene tramite la gestione del ritardo, della variazione di ritardo o dell'jitter, della larghezza di banda e della perdita di pacchetti. Questa funzione viene in genere utilizzata per i dati sensibili al fattore tempo per applicazioni VoIP (Voice over Internet Protocol), video e mission critical.

La gestione delle code è utilizzata nell'architettura di rete QoS. L'accodamento è una tecnica utilizzata nei dispositivi di rete, quali router e switch, per gestire la congestione. I pacchetti vengono conservati nelle code per l'elaborazione. Dopo l'elaborazione, i pacchetti vengono inviati alla destinazione. Le statistiche di coda forniscono informazioni sul numero di pacchetti inoltrati e sul numero di pacchetti scartati a seconda dell'interfaccia, della coda e della precedenza di rilascio.

In questo documento viene spiegato come visualizzare le statistiche della coda QoS con l'utility basata sul Web e l'interfaccia della riga di comando (CLI) dello switch.

### Dispositivi interessati

- Serie Sx350
- Serie SG350X
- Serie Sx550X

### Versione del software

• 2.3.0.130

### Visualizza statistiche coda QoS

# Visualizzazione delle statistiche sulle code QoS su un'interfaccia con l'utility basata sul Web

Passaggio 1. Accedere all'utility basata sul Web dello switch, quindi selezionare **Quality of** Service > Statistiche QoS > Statistiche di coda.

**Nota:** Le opzioni di menu disponibili possono variare a seconda del modello di dispositivo. Nell'esempio viene usato SG350X-48MP.

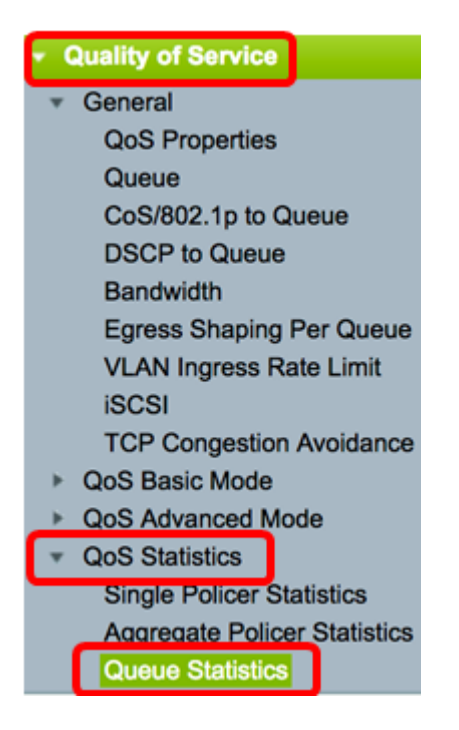

Passo 2: scegliere frequenza di aggiornamento dall'elenco a discesa Frequenza di aggiornamento. Questo è il periodo di tempo che deve trascorrere prima che le statistiche Ethernet dell'interfaccia vengano aggiornate. Le opzioni sono:

- Nessun aggiornamento: le statistiche non vengono aggiornate. Questa è l'opzione predefinita.
- 15 secondi: le statistiche vengono aggiornate ogni 15 secondi.
- 30 secondi: le statistiche vengono aggiornate ogni 30 secondi.
- 60 secondi: le statistiche vengono aggiornate ogni 60 secondi.

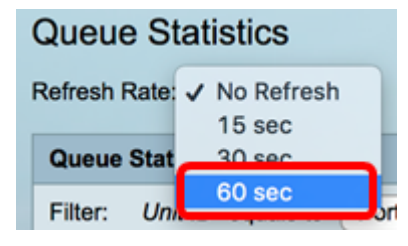

Nota: Nell'esempio, viene scelto 60 sec.

Passaggio 3. (Facoltativo) Per gli switch in stack, scegliere lo switch che si desidera configurare dall'elenco a discesa Unit ID (ID unità).

| Queue Statistics Table |                   |                |        |  |  |  |  |  |
|------------------------|-------------------|----------------|--------|--|--|--|--|--|
| Filter:                | Unit ID equals to | Port of Unit 1 | ND     |  |  |  |  |  |
| Queue                  | Transmitted Pac.  | Port of Unit 2 | . acke |  |  |  |  |  |

Nota: Nell'esempio, viene scelto Port of Unit 1 (Porta dell'unità 1).

Passaggio 4. Scegliere un'interfaccia dall'elenco a discesa Nome interfaccia.

| AND Int | erface Name equals to | ✓ GE1      | Go    |
|---------|-----------------------|------------|-------|
| Packets | Transmitted Bytes     | GE2<br>GE3 | Bytes |
|         | 15623116595           | GE4        |       |
|         | 0                     | GE5        |       |

Nota: Nell'esempio viene scelta l'interfaccia GE3.

Passaggio 5. Fare clic sul pulsante **Go** per visualizzare le statistiche della coda QoS dell'interfaccia specifica.

| Queue Sta     | atistics                                                              |
|---------------|-----------------------------------------------------------------------|
| Refresh Rate: | 60 sec 🗘                                                              |
| Queue Statis  | tics Table                                                            |
| Filter: Unit  | ID equals to Port of Unit 1 \$ AND Interface Name equals to GE3 \$ Go |

La tabella Statistiche code visualizza i campi riportati di seguito per ciascuna coda.

- Coda Pacchetti inoltrati o eliminati dalla coda.
- Pacchetti trasmessi: numero di pacchetti trasmessi.
- Pacchetti scartati dalla coda: percentuale di pacchetti scartati dalla coda.
- Byte trasmessi: numero di byte trasmessi.

Oursus Statistics

• Byte finali scartati: percentuale di byte scartati dalla coda.

| Queue                  | Queue Statistics                                                                 |                          |                   |                    |  |  |  |  |  |  |  |
|------------------------|----------------------------------------------------------------------------------|--------------------------|-------------------|--------------------|--|--|--|--|--|--|--|
| Refresh I              | Refresh Rate: 60 sec 🗘                                                           |                          |                   |                    |  |  |  |  |  |  |  |
| Queue Statistics Table |                                                                                  |                          |                   |                    |  |  |  |  |  |  |  |
| Filter:                | Filter: Unit ID equals to Port of Unit 1 + AND Interface Name equals to GE3 + Go |                          |                   |                    |  |  |  |  |  |  |  |
| Queue                  | Transmitted Packets                                                              | Tail Dropped Packets     | Transmitted Bytes | Tail Dropped Bytes |  |  |  |  |  |  |  |
| 1                      | 42026759                                                                         | 4577011                  | 11146343398       | 1201360177         |  |  |  |  |  |  |  |
| 2                      | 0                                                                                | 0                        | 0                 | 0                  |  |  |  |  |  |  |  |
| 3                      | 0                                                                                | 0                        | 0                 | 0                  |  |  |  |  |  |  |  |
| 4                      | 0                                                                                | 0                        | 0                 | 0                  |  |  |  |  |  |  |  |
| 5                      | 0                                                                                | 0                        | 0                 | 0                  |  |  |  |  |  |  |  |
| 6                      | 11830822                                                                         | 0                        | 835194640         | 0                  |  |  |  |  |  |  |  |
| 7                      | 46374                                                                            | 0                        | 3970158           | 0                  |  |  |  |  |  |  |  |
| 8                      | 0                                                                                | 0                        | 0                 | 0                  |  |  |  |  |  |  |  |
| Clear                  | Interface Counters                                                               | Clear All Interface Cour | nters Refresh     |                    |  |  |  |  |  |  |  |

Passaggio 6. (Facoltativo) Per cancellare i contatori dell'interfaccia scelta, fare clic sul pulsante **Clear Interface Counters** (Cancella contatori interfaccia), quindi fare clic su **OK** nella finestra a comparsa.

| Queue Statistics                                                                 |                     |                          |                   |                    |  |  |  |  |  |  |  |
|----------------------------------------------------------------------------------|---------------------|--------------------------|-------------------|--------------------|--|--|--|--|--|--|--|
| Refresh Rate: 60 sec 💠                                                           |                     |                          |                   |                    |  |  |  |  |  |  |  |
| Queue Statistics Table                                                           |                     |                          |                   |                    |  |  |  |  |  |  |  |
| Filter: Unit ID equals to Port of Unit 1 + AND Interface Name equals to GE3 + Go |                     |                          |                   |                    |  |  |  |  |  |  |  |
| Queue                                                                            | Transmitted Packets | Tail Dropped Packets     | Transmitted Bytes | Tail Dropped Bytes |  |  |  |  |  |  |  |
| 1                                                                                | 42026759            | 4577011                  | 11146343398       | 1201360177         |  |  |  |  |  |  |  |
| 2                                                                                | 0                   | 0                        | 0                 | 0                  |  |  |  |  |  |  |  |
| 3                                                                                | 0                   | 0                        | 0                 | 0                  |  |  |  |  |  |  |  |
| 4                                                                                | 0                   | 0                        | 0                 | 0                  |  |  |  |  |  |  |  |
| 5                                                                                | 0                   | 0                        | 0                 | 0                  |  |  |  |  |  |  |  |
| 6                                                                                | 11830822            | 0                        | 835194640         | 0                  |  |  |  |  |  |  |  |
| 7                                                                                | 46374               | 0                        | 3970158           | 0                  |  |  |  |  |  |  |  |
| 8                                                                                | 0                   | 0                        | 0                 | 0                  |  |  |  |  |  |  |  |
| Clear                                                                            | Interface Counters  | Clear All Interface Coun | ters Refresh      |                    |  |  |  |  |  |  |  |

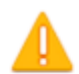

This operation will clear the queue statistics for this selected interface, would you like to proceed?

OK Cancel

Passaggio 7. (Facoltativo) Per cancellare i contatori di tutte le interfacce sullo switch scelto, fare clic sul pulsante **Clear All Interface Counters** quindi su **OK** nella finestra a comparsa.

| Queue                  | Queue Statistics                                                                 |                          |                   |                    |  |  |  |  |  |  |  |
|------------------------|----------------------------------------------------------------------------------|--------------------------|-------------------|--------------------|--|--|--|--|--|--|--|
| Refresh Rate: 60 sec 💠 |                                                                                  |                          |                   |                    |  |  |  |  |  |  |  |
| Queue Statistics Table |                                                                                  |                          |                   |                    |  |  |  |  |  |  |  |
| Filter:                | Filter: Unit ID equals to Port of Unit 1 + AND Interface Name equals to GE3 + Go |                          |                   |                    |  |  |  |  |  |  |  |
| Queue                  | Transmitted Packets                                                              | Tail Dropped Packets     | Transmitted Bytes | Tail Dropped Bytes |  |  |  |  |  |  |  |
| 1                      | 42026759                                                                         | 4577011                  | 11146343398       | 1201360177         |  |  |  |  |  |  |  |
| 2                      | 0                                                                                | 0                        | 0                 | 0                  |  |  |  |  |  |  |  |
| 3                      | 0                                                                                | 0                        | 0                 | 0                  |  |  |  |  |  |  |  |
| 4                      | 0                                                                                | 0                        | 0                 | 0                  |  |  |  |  |  |  |  |
| 5                      | 0                                                                                | 0                        | 0                 | 0                  |  |  |  |  |  |  |  |
| 6                      | 11830822                                                                         | 0                        | 835194640         | 0                  |  |  |  |  |  |  |  |
| 7                      | 46374                                                                            | 0                        | 3970158           | 0                  |  |  |  |  |  |  |  |
| 8                      | 0                                                                                | 0                        | 0                 | 0                  |  |  |  |  |  |  |  |
| Clear                  | Interface Counters                                                               | Clear All Interface Cour | nters Refresh     |                    |  |  |  |  |  |  |  |

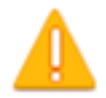

This operation will clear the queue statistics for all interfaces, would you like to proceed?

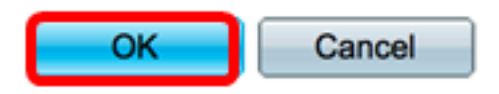

Passaggio 8. (Facoltativo) Per aggiornare i contatori sull'interfaccia selezionata, fare clic sul pulsante **Aggiorna**. La tabella rifletterà immediatamente le statistiche aggiornate.

| Queue Statistics Table                                                           |                                                               |                      |                   |                    |  |  |  |  |  |
|----------------------------------------------------------------------------------|---------------------------------------------------------------|----------------------|-------------------|--------------------|--|--|--|--|--|
| Filter: Unit ID equals to Port of Unit 1 + AND Interface Name equals to GE3 + Go |                                                               |                      |                   |                    |  |  |  |  |  |
| Queue                                                                            | Transmitted Packets                                           | Tail Dropped Packets | Transmitted Bytes | Tail Dropped Bytes |  |  |  |  |  |
| 1                                                                                | 87                                                            | 0                    | 9077              | 0                  |  |  |  |  |  |
| 2                                                                                | 0                                                             | 0                    | 0                 | 0                  |  |  |  |  |  |
| 3                                                                                | 0                                                             | 0                    | 0                 | 0                  |  |  |  |  |  |
| 4                                                                                | 0                                                             | 0                    | 0                 | 0                  |  |  |  |  |  |
| 5                                                                                | 0                                                             | 0                    | 0                 | 0                  |  |  |  |  |  |
| 6                                                                                | 12                                                            | 0                    | 2471              | 0                  |  |  |  |  |  |
| 7                                                                                | 14                                                            | 0                    | 1141              | 0                  |  |  |  |  |  |
| 8                                                                                | 0                                                             | 0                    | 0                 | 0                  |  |  |  |  |  |
| Clear                                                                            | Clear Interface Counters Clear All Interface Counters Refresh |                      |                   |                    |  |  |  |  |  |

A questo punto, le statistiche della coda QoS su una o più interfacce specifiche devono essere visualizzate correttamente con l'utility basata sul Web dello switch.

#### Visualizzazione delle statistiche delle code QoS su un'interfaccia dalla CLI

Passaggio 1. Accedere alla console dello switch. Il nome utente e la password predefiniti sono cisco/cisco. Se sono stati configurati un nuovo nome utente o password, immettere queste credenziali.

#### User Name:cisco Password:\*\*\*\*\*\*\*\*\*

**Nota:** i comandi possono variare a seconda del modello di switch in uso. Nell'esempio, è possibile accedere allo switch SG350X in modalità Telnet.

Passaggio 2. In modalità di esecuzione privilegiata dello switch, immettere quanto segue:

SG350X#show queue statistics [interface-id]

- interface-id: specifica un ID di interfaccia.
- La tabella Statistiche code visualizza i campi riportati di seguito per ciascuna coda.
- Interfaccia l'interfaccia specificata.
- Coda Pacchetti inoltrati o eliminati dalla coda.

- Pacchetti Tx Numero di pacchetti trasmessi.
- Byte Tx: numero di byte trasmessi.
- Pacchetti scartati dalla coda: percentuale di pacchetti scartati dalla coda.
- Byte scartati dalla coda: percentuale di byte scartati dalla coda.

| [SG350X Ishow q | ueue st | atistics gel/ | /0/3     |                         |                       |
|-----------------|---------|---------------|----------|-------------------------|-----------------------|
| Interface       | Queue   | Tx Packets    | Tx Bytes | Tail-Dropped<br>Packets | Tail-Dropped<br>Bytes |
| ai1/0/3         | 1       | 2915          | 355077   | •                       |                       |
| g(1/0/5         | -       | 2015          | 2223011  |                         | 0                     |
| g11/0/3         | 2       | ø             | 0        | 0                       | Ø                     |
| gi1/0/3         | 3       | 0             | 0        | 0                       | 0                     |
| gi1/0/3         | 4       | 0             | 0        | 0                       | 0                     |
| gi1/0/3         | 5       | 0             | 0        | 0                       | 0                     |
| gi1/0/3         | 6       | 492           | 97997    | 0                       | 0                     |
| gi1/0/3         | 7       | 546           | 46613    | 0                       | 0                     |
| gi1/0/3         | 8       | 0             | 0        | 0                       | 0                     |
| SG350X#         |         |               |          |                         |                       |

Passaggio 3. (Facoltativo) Per visualizzare il mapping DSCP (Differentiated Services Code Point) con la coda, immettere quanto segue:

| SG   | SG350X# <b>show qos map dscp-queue</b> |   |      |    |    |    |    |    |    |    | •  |            |
|------|----------------------------------------|---|------|----|----|----|----|----|----|----|----|------------|
| SG35 | GG350X: show qos map dscp-queue        |   |      |    |    |    |    |    |    |    |    |            |
| Uscp | d1                                     | : | d2 0 | 1  | 2  | 3  | 4  | 5  | 6  | 7  | 8  | 9          |
|      | 0                                      | : | 01   | 01 | 01 | 01 | 01 | 01 | 01 | 01 | 01 | 02         |
|      | 1                                      | : | 02   | 02 | 02 | 02 | 02 | 02 | 06 | 03 | 03 | 03         |
|      | 2                                      | : | 03   | 03 | 03 | 03 | 06 | 04 | 04 | 04 | 04 | 04         |
|      | 3                                      | : | 04   | 04 | 07 | 05 | 05 | 05 | 05 | 05 | 05 | 05         |
|      | - 4                                    | : | 06   | 07 | 07 | 07 | 07 | 07 | 07 | 07 | 06 | <b>0</b> 6 |
|      | 5                                      | : | 06   | 06 | 06 | 06 | 06 | 06 | 06 | 06 | 06 | <b>0</b> 6 |
|      | 6                                      | : | 06   | 06 | 06 | 06 |    |    |    |    |    |            |
| SG35 | 0X#                                    | L |      |    |    |    |    |    |    |    |    |            |

Passaggio 4. (Facoltativo) Per cancellare i contatori delle statistiche QoS sullo switch, accedere al contesto di configurazione globale immettendo quanto segue:

| SG350X#clear qos statistic             |     |            |  |  |  |  |  |  |  |  |
|----------------------------------------|-----|------------|--|--|--|--|--|--|--|--|
| SG350) <mark>#</mark> clear<br>SG350X# | qos | statistics |  |  |  |  |  |  |  |  |

A questo punto, le statistiche della coda QoS su una o più interfacce specifiche sono visualizzate correttamente dalla CLI dello switch.